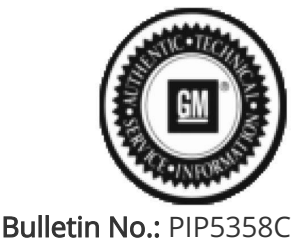

Published date: 07/18/2023

# **Preliminary Information**

## PIP5358C Vehicle Noise Diagnosis and TAC Requests For Assistance With Noise Related Complaints

#### <u>Models</u>

| Brand: | Model: | Model Years: | VIN: |     | Engine  | Transmissions: |
|--------|--------|--------------|------|-----|---------|----------------|
|        |        |              | from | to  | Engine. | Transmissions. |
| All    | All    | 2000 - 2024  | All  | All | All     | All            |

### Supersession Statement

This PI was superseded to update model years and models. Please discard PIP5358A

The following diagnosis might be helpful if the vehicle exhibits the symptom(s) described in this PI.

### Condition / Concern

When working with a vehicle that has an unusual noise and is difficult to identify, isolate or pinpoint, we would request that prior to dis-assembly for this concern you get a sound/video file of the noise prior to calling Technical Assistance.

To accomplish this you can use a cell phone to record audio or video with sound to send to TAC or the process below will show how to use the PICOSCOPE as a microphone and that file can be sent in. This is a much higher quality recording.

If you need to download or update the PicoScope, follow the steps below:

1) Log into GM GlobalConnect.

2) Click on the "Departments" drop down menu and select "Service."

3) Under "Applications" on the service page, select "Special Tools and Software updates."

4) You will now be re-directed to www.gmtoolsandequipment.com (do not access this site directly as it requires the use of GlobalConnect to allow downloads).

5) Click the link under "Software Downloads" for the latest PicoScope software version and a new page will open.6) Click the setup links and follow instructions to update the tool.

1) Place the PicoScope accelerometer sensor nearest to where the noise appears to be coming from. Moving the sensor and getting another recording may help to isolate the area better.

Note: Ensure to keep the cable routed away from the exhaust if working in the engine compartment or moving parts if working under the vehicle.

- 2) Open the most current version of GM NVH.
- 3) After completing the wizard, go back into the setup tab under Vibration Signal and select Single Channel. Select TA148 Interface in the "Box" dropdown and TA144 Microphone for the "Sensor" Drop down. (You will still use the accelerometer as your microphone)

Select the Location as current location being inspected.

| File Yiew   | Tests Options Help                                                                                                    |
|-------------|----------------------------------------------------------------------------------------------------|
|             | Setup Tence Information Peccel and Analyze                                                                                                    |
|             | RPM Sgral                                                                                                    |
|             | Engine for M Selection                                                                                                    |
|             | Diagnostic MDI or approved 2234 Device                                                                                                    |
|             | VIN: 1G42M5522R0J104940                                                                                                    |
|             | Ovannel D 💿 Square Wave / Tach                                                                                                    |
| NVH         | Skatic O Static RPM                                                                                                    |
|             | Signal Quality 🎇 0 RPM                                                                                                    |
|             |                                                                                                    |
|             | Venton Sgnal                                                                                                    |
|             | Mode Jamin *                                                                                                    |
|             | Single channel                                                                                                    |
|             | Box Jacks plus single channel ONA00 Fore/Att                                                                                                    |
|             | Served* TATAS Acceleronater                                                                                                    |
|             | Location Passenger comparison in Notes: Only how to add rotes                                                                                                    |
|             |                                                                                                    |
|             |                                                                                                    |
|             | Signal Options                                                                                                    |
| Propulsat   | 50 0 Sec                                                                                                    |
| Balancing   |                                                                                                    |
|             |                                                                                                    |
| CM NVH - N  |                                                                                                    |
| File Yew    | Iests Options Help                                                                                                    |
|             | Delay [Vehicle Information   Record and Analyze ]                                                                                                    |
|             | Engine RPM Selection                                                                                                    |
| _           | Diagnostic  MDI or approved J2534 Device                                                                                                    |
|             | MDI 2 connected                                                                                                    |
|             | Overvel D (0) Soure Wave / Tach                                                                                                    |
| NVH         | Static O State NPM                                                                                                    |
|             |                                                                                                    |
|             |                                                                                                    |
|             | 6                                                                                                    |
|             | the first start                                                                                                    |
|             |                                                                                                    |
|             | Box TA343 interface   Control the output of the interface to the input of channel B  Control the output of the input of channel B                                                                                                    |
|             | Servor TA183 Accelerometer                                                                                                    |
|             | TAXE) Acceleranter<br>TAXE) Acceleranter<br>Location Passenger compatinent • Notes: Ock here to add notes                                                                                                    |
| _           | CANAL MONOPOINT                                                                                                    |
|             | Soud Outron                                                                                                    |
|             | Maximum Signal History Sce                                                                                                    |
| Populat     | 50 (r) Sec                                                                                                    |
|             |                                                                                                    |
|             |                                                                                                    |
| M NUM - NOT |                                                                                                    |
| e View T    | ests Options Help                                                                                                    |
| S           | etup Vehicle Information Record and Analyze                                                                                                    |
| NVH         | RPM Signal                                                                                                    |
|             | Engine RPM Selection                                                                                                    |
|             | Diagnostic   MDI or approved J2534 Device MDI 2 connected                                                                                                    |
|             | Unable to acquire VIN                                                                                                    |
|             | Channel D O Square Wave / Tach                                                                                                    |
|             |                                                                                                    |
|             | Signal Guaity 🐺 0 RPM                                                                                                    |
|             |                                                                                                    |
|             |                                                                                                    |
|             | Vibration Signal                                                                                                    |
|             | Vbration Signal Mode Single channel  V                                                                                                    |
|             | Vibration Signal Mode Single channel  Box TA148 Interface  Commence the output of the interface to the input of channel B                                                                                                    |
|             | Vibration Signal           Mode         Single channel            Box         TA148 Interface            Sensor         TA144 Microphone                                                                                                    |
|             | Versition Signal Mode Single channel Bex TA148 Interface Sensor TA144 Microphone Interface Interface Inter |
|             | Versition Signal Node Single channel Box TA148 Interface  TA148 Interface Box TA144 Morophone Lecation Engine compartment Versition Click here to add notes                                                                                                    |
|             | Vibration Signal           Mode         Single channel            Box         TA143 Interface            Sensor         TA144 Morophone            Location         Engine compartment         Notes:                                                                                                    |
|             | Vibration Signal           Mode         Single channel            Box         TA148 Interface         input of channel B           Sensor         TA144 Microphone            Location         Engine compartment         Notes:           Signal Options         Maximum Small librory Small                                                                                                    |
| ropshaft    | Veration Signal<br>Mode Single channel  Box TA148 Interface  Sensor TA144 Microphone Location Engine compartment  Notes: Click here to add notes Signal Options Maximum Signal History Size S0  Sec                                                                                                    |

Note: If using 3 axis, use center channel only and set up as single axis.

4) Operate the vehicle to verify condition and record a Pico data file of the concern.

NOTE: Review the file, it will play back an audio file that can be heard from the PC speakers. PICO will pick up normal noises and make them clearly audible. Make sure the noise that we are trying to diagnose is on the file. If the noise is not there, move the sensor and record another file until you find the source area. 5) While the reviewed file is on the screen, click File Save. It should be formatted as .pddata

6) The next box allows you to save the vehicle information as well as customer information and notes in the Notes box. This could be sensor location, sensor direction and even road surface name, etc. Click Ok when you are done adding information.

7) Create an e-mail to TACSNAPSHOT@gm.com in the U.S. and TACSNAPSHOTCANADA@gm.com in Canada and in the subject line Put Vibration, your BAC, and last 8 of the VIN.

Or using the latest version of PIP5632 in the U.S. you can put the recording directly into the case.

Note: For Middle East, Japan or other countries, contact your local TAC for submission instructions.

#### **Recommendations / Instructions**

In an attempt to better assist dealers and get vehicles returned to customers repaired right the first time, GM TAC will request any calls regarding assistance for unidentified or non-isolated noise complaints to have a sound/video file ready to send in for assessment by engineering.

At times TAC will request the aid of engineers to help locate or isolate a noise and it may be something they have heard before. The sound file or video may assist with this if the noise can be captured.

Please follow this diagnostic or repair process thoroughly and complete each step. If the condition exhibited is resolved without completing every step, the remaining steps do not need to be performed.

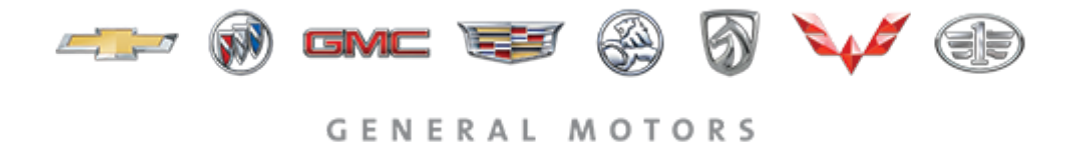

© 2023 General Motors. All Rights Reserved.